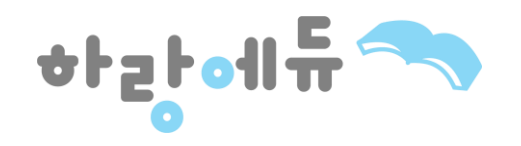

# 수강생 매뉴얼

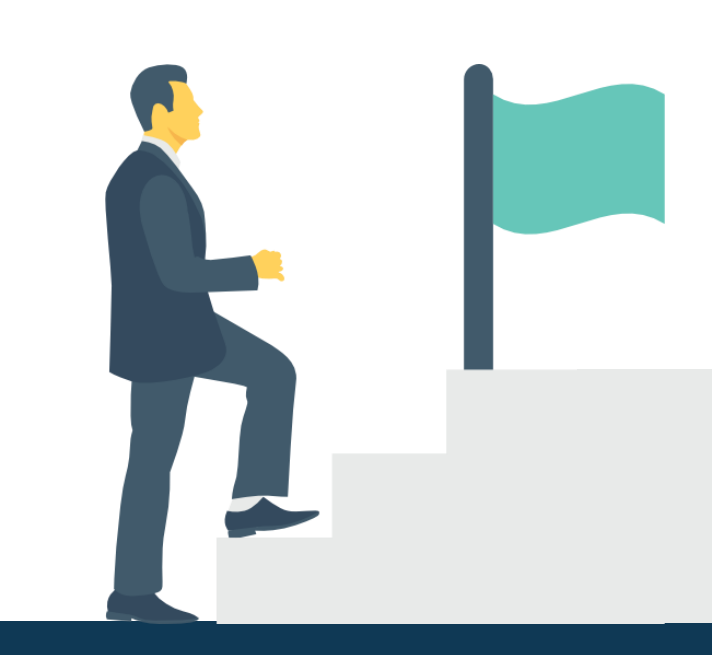

#### [교육 전 수강 안내 및 수료 조건]

- 1. 문자로 안내 받은 교육사이트에 접속합니다.
- 2. 안내 받은 아이디와 비밀번호 로그인 후 강의 진행 직전 " <mark>본인인증</mark> " 을 진행합니다.
- 2. 근데 근근 이이너희 비금간또 포그런 추 경취 건정
- 3. 교육기간은 1개월로 연장, 변경이 불가능합니다.
- 4. 강의는 하루 최대 8차시까지 수강 가능합니다.
- 5. 전체 진도율 80%이상 시 최종평가 응시 가능합니다.
- 6. 주어진 모든 평가의 총 평균 60점 이상 시 수료 가능합니다. (과정마다 상이 수료기준 참고)
- 7. 최종평가 응시는 PC에서만 가능하며 60분 이내 제출하여야 합니다.
- 8. 본인인증은 본인명의 휴대폰이나 아이핀으로 인증 받아야 수강이 가능합니다.

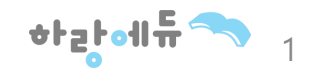

- 동일 PC에서 시험 혹은 과제 응시를 하실 경우 반드시 전 학습자의 아이디 로그아웃 후 응시하여야 합니다.
- 동일 아이디로 중복 로그인을 하게 되면 먼저 로그인 한 PC에서 자동 로그아웃 됩니다.
- ※ 중복 아이디 로그인 주의사항
- 부여 받으신 ID/PW를 입력하고 로그인 하시면 내 강의실/Q&A 등 모든 메뉴에 대한 이용이 가능합니다.

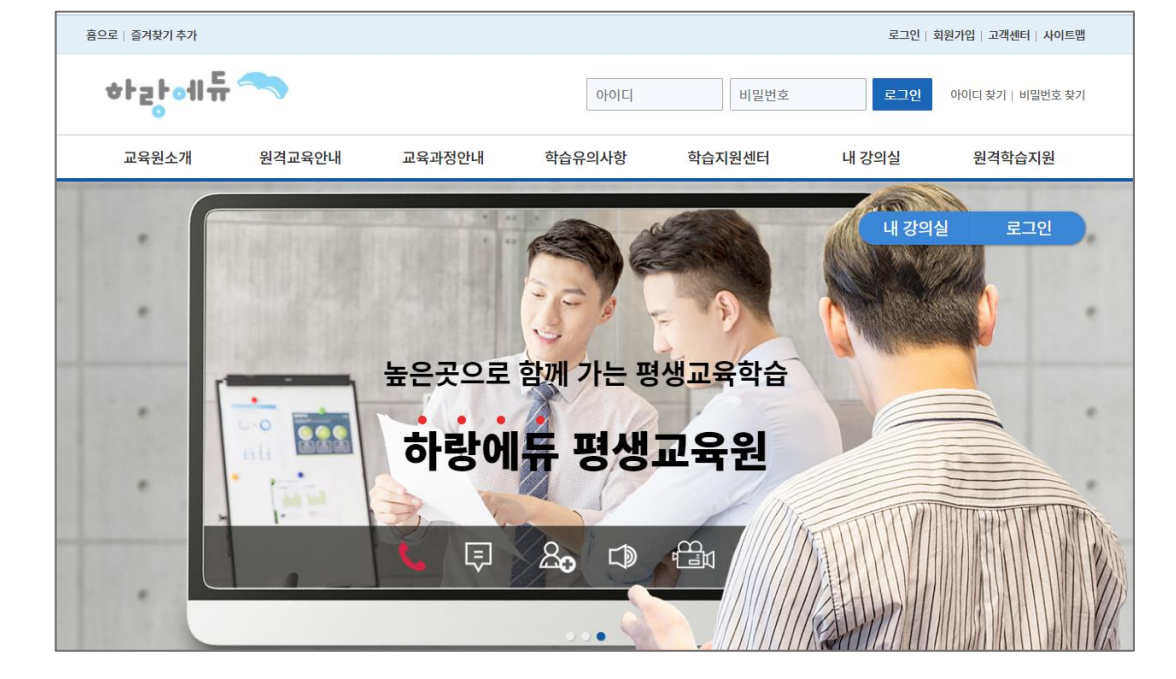

교육원 접속 및 로그인

### 홈페이지 접속 (www.harangedu.com)

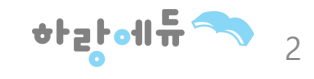

• [마이페이지]-[나의정보]-[비밀번호변경] 비밀번호를 변경합니다.

| • | 사업주 요청에 의해 ID를 부여 받으신 후 최초 로그인 하신 경우 |
|---|--------------------------------------|
|   | 비밀번호를 변경창이 뜹니다.                      |

교육원 접속 및 로그인

| www.harangedu.com 내용: |
|-----------------------|
| 직접 회원가입을 하시지 않은 경우    |
| 하고 한 아이지 아닙니다.        |
|                       |

|                                        |        | ♠ > 마이페이지 > 나의정보     |
|----------------------------------------|--------|----------------------|
|                                        |        |                      |
| 나의정보변경                                 | 비밀번호변경 |                      |
| <b>1 비밀번호 변경</b><br>회원님의 비밀번호를 변경할 수 9 | 있습니다.  |                      |
| 이 아이디                                  | demo2  |                      |
| ○ 현재 비밀번호확인                            |        |                      |
| ○ 새비밀번호                                |        | ※비밀번호는 4~20자리로 해주세요. |
| ○ 비밀번호확인                               |        |                      |
| ○ 이름                                   |        |                      |
| 이 휴대폰번호                                |        |                      |

## 🌔 최초 비밀번호 변경

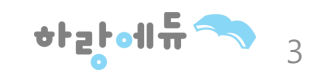

- 수강하기 버튼을 클릭하면 학습할 과정의 상세 차시가 노출됩니다.
- 패스워드 변경 후 [내 강의실] 입장 → [학습중인 수업]에서 수강하기 버튼을 클릭합니다.

| 내강의섬                       | 닐                 |                         |              |         |                 | ★ > 마이페이지 > 내강으 |
|----------------------------|-------------------|-------------------------|--------------|---------|-----------------|-----------------|
| 학습중업                       | 인수업               | 학습종료된수업                 | 수업신청         | 성내역     |                 |                 |
| · 개인정보를 확                  | 인해주세요.            |                         |              |         |                 |                 |
| □ 성명 :<br>□ 접속 IP : 1      | 75.117.74.159     |                         |              |         |                 |                 |
|                            |                   | 등록된 정보                  |              |         | 수신동의            | 정보수정            |
|                            | 휴대전               | 화 :                     |              |         | Y               | [수정하기]          |
| 학습중인강의(                    | (현재 수강중인 고<br>과정명 | ·정은 다음과 같습니다.<br>랜섬웨어 여 | 방 및 사이버 보안의  | 첫 걸음-전사 | 원을 교육하라! [2021년 | <u> -</u> 도 7기] |
|                            | 교육기간              | 2021-03-0               | 2~2021-03-31 |         |                 |                 |
| 1 진도율 100.00% 진행단계평가 20.00 |                   |                         |              | 20.00   |                 |                 |
|                            | 시험                | 20.00                   |              |         | 과제              | 미대상             |
|                            | 총점                | 20.00                   |              |         | 학습              | 수강하기            |

🌔 최초 본인인증

٠

|                                                                                                    | ᅍᇰᄔᄢᄙᅃᇶ<br>ᇰ의실                                            |                                          |                                              |                    |  |  |  |
|----------------------------------------------------------------------------------------------------|-----------------------------------------------------------|------------------------------------------|----------------------------------------------|--------------------|--|--|--|
| 강의실                                                                                                 | 토론                                                        | 1:1상담                                    | 학습자료실                                        | 수업노트               |  |  |  |
| <b>수업</b><br>고객님의<br>개인정보<br>고객님까                                                                   | <b>최초 인증</b><br>이 개인정보는 본인의<br>회취급방침에 따라 외<br>에서 입력하신 정보를 | 동의 없이 제 3자여<br>1부 위협으로 부터 1<br>안전하고 정확하게 | 에게 제공되지 않으며,<br>안전하게 보호 되고 9<br>  관리하기 위해 최선 | 있습니다.<br>을 다하겠습니다. |  |  |  |
|                                                                                                    | 휴대폰 인증                                                    | 아                                        | 이핀(i-PIN) 인증                                 |                    |  |  |  |
| - 휴대폰 인증 시 본인 명의가 아닌 경우 정상적으로 가입되지 않을 수 있습니다.<br>- 명의 문제로 인한 휴대폰 인증 실패 시 아이핀(i-PIN) 인증을 이용하시기 바랍니다. |                                                           |                                          |                                              |                    |  |  |  |

교육 수강 전 최초 1회 본인인증을 진행합니다.

- 휴대본인증 : 휴대폰 명의자가 본인이어야 가능합니다.

- 아이핀인증 : 휴대폰 명의가 본인 명의가 아닌 경우 공공아이핀센터

(<u>http://www.g-pin.go.kr</u>)에서 발급 받으신 후 아이핀 인증 진행

### ● 내강의실

02

본인인증

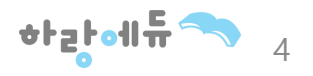

- 문자인증 탭에서 인증을 합니다. 2
- 1 이용중인 통신사를 선택합니다.

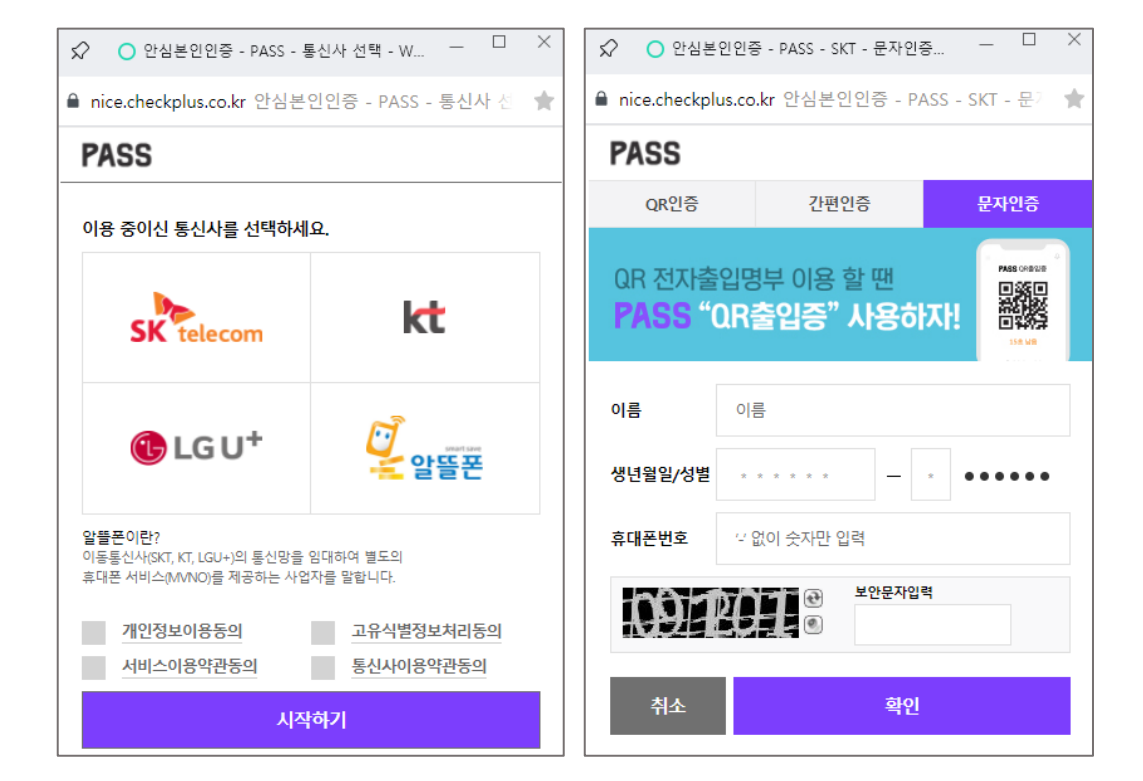

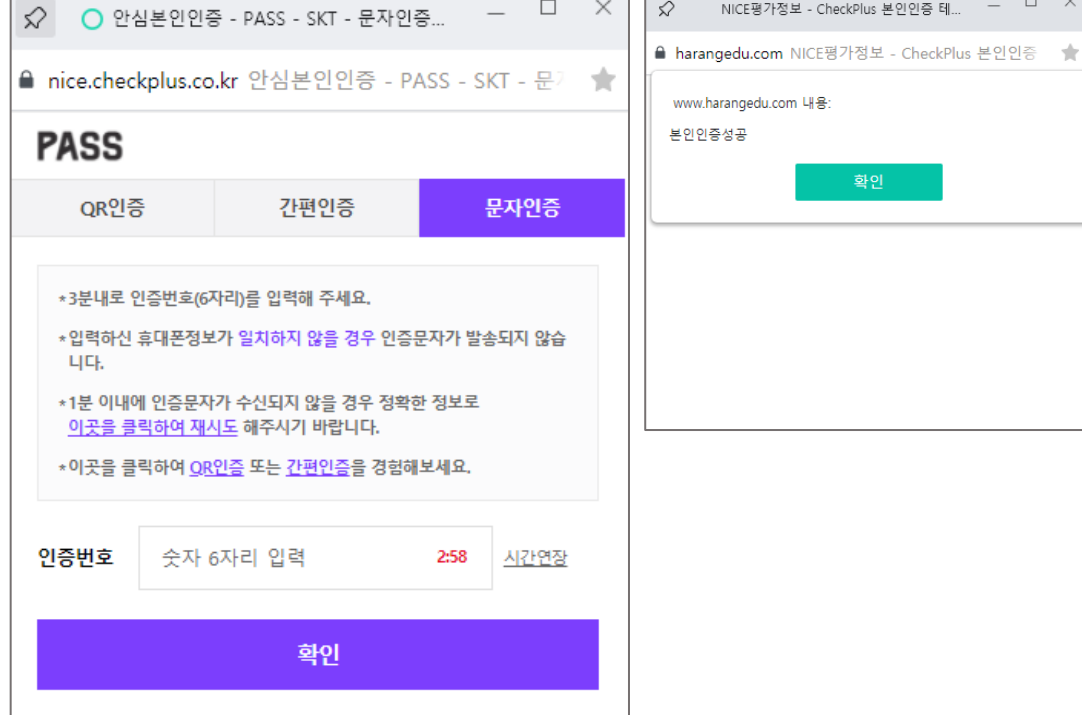

휴대폰 문자로 온 인증번호를 기입하고 확인버튼을 클릭합니다.

3

\_ 🗆 X

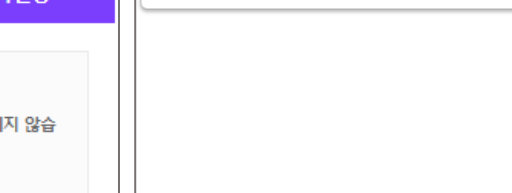

# 02-1

휴대폰 인증 안내

휴대폰 인증

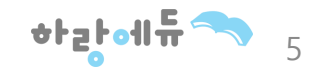

<u>http://www.niceipin.co.kr/uselpinServe0.ni?t=0</u> (NICE 아이핀 발급방법)

① NICE 아이핀

※ 공공아이핀 마이핀 서비스 중단으로 인해 신규발급의 경우 민간아이핀 발급

② 홈페이지에 안내된 발급방법을 참고하여 아이핀 발급

| 이 이 전 발급받기 이용하기 문의하기 <u>문</u> 의하기 <u>문</u>                                                                                                    | 아이핀 발급받기                               | 역태북주인번호대체수요<br>아이오핀 (1) NCE#782 1<br>NCE#782 C E |
|----------------------------------------------------------------------------------------------------|----------------------------------------|--------------------------------------------------|
|                                                                                                    | 지금 바로 아이핀을 발급받아보세요.                    | 아이핀 신원확인                                         |
|                                                                                                    | 아이핀을 발급받기 위해서는 본인확인이 필요합니다.            | 메인화면 > 약관동의 및 등록 > [신원확인]                        |
|                                                                                                    | 공동인증서 인증서+인증서 비밀번호<br>*범용공동인증서에 한함     | › 휴대폰 범용공동인증서 대면확인                               |
| 수민능독먼호를 대신하는                                                                                                    | 휴대폰 휴대폰번호 + SMS인증번호                    | 본인명의의 휴대폰만 인증 가능합니다.                             |
| NICE 아이핀                                                                                                    | 대면확인 기관방문을 통한 직접인증<br>*신원확인증표 필요       | · 전등전호 · · · · · · · · · · · · · · · · · · ·     |
| Internet Personal Identification Number                                                                                                    | 기타 14세미만 미성년자의 경우<br>법정대리인에 의한 신원확인 가능 | 취소                                               |
|                                                                                                    |                                        |                                                  |
| 주민세터 박근석적 아이프 과리 아이프 방근 아이프 방근 | 아이핀/마이핀 신규발급                           | 이용약관 개인정보처리방침 홈페이지 고객센터 달기                       |
|                                                                                                    |                                        | • • • • • • • •                                  |

아이핀 온라인 발급안내(민간아이핀 NICE아이핀 발급) 

02-2

아이핀 인증

#### - 1일 학습 진도량 : 8강 제한

- 이전 강의를 100% 진행 후 다음 강의 진행이 가능합니다.
- ※ 시험이 있는 과정의 경우 반드시 응시 하셔야 합니다. 강좌 탭의 ▶ TV모양을 클릭하셔서 교육을 진행합니다. •
- 수료기준은 과정별로 상이하니 유의하시기 바랍니다.
- 교육 기간, 진도율을 확인할 수 있습니다.

| MITPAGE    |      |                    |                        |              |                       |               |                     |
|------------|------|--------------------|------------------------|--------------|-----------------------|---------------|---------------------|
| 내 강의실      | ~    | 강의심                | <b></b>                | 1:1상당        | 하습.                   | 자료실           | 수업노트                |
| 나의정보       | *    | 0-16               |                        |              |                       |               |                     |
| 증명서관리      | ~    | 과정명                | 초연결시대, 고객경험을           | 티자인하라 [2021년 | 도 1000기]              |               |                     |
| 로그아웃       | ~    | 교육기간               | 2021-05-21 ~ 2021-12-3 | 31           |                       |               |                     |
| $\frown 0$ |      | 진도율                | 100.00%                |              | 진행단계평가                | 채점완료          |                     |
| 고객센터       |      | 최종평가               | 채점완료                   |              | 과제                    | 미제출           |                     |
| -//CT2-ZD  | 00CC | 설문                 | 설문조사                   |              | 총점                    | 학습기간 종령       | 로후 확인가능             |
|            |      | 총 진도율              | 진행단계평<br>10% 반5        | <b>17</b>    | <b>최종평가</b><br>70% 반영 |               | <b>과제</b><br>20% 반영 |
|            |      | 총 진도율              | 진행단계평                  | !? <b>!</b>  | 최종평가                  |               | 과제                  |
|            |      | 80% 이상             |                        | 반영된 진행단계평    | 가, 최종평가, 과제 점수        | 평균 → 총점 60점 ( | 기상                  |
|            |      | 날 학습자료실            | 제목                     |              |                       |               | Download            |
|            |      | 단원                 | 19                     | 진도율          | 강좌 평가                 | 학습시간          | 학습7                 |
|            |      | • 1강 초연결 사회의 고객서비소 | 스(환경 현황 조사하기)          | 100.00%      |                       |               |                     |
|            |      |                    |                        |              | _                     |               |                     |

#### 그림에 나타나는 보안문자를 입력 후 전송

OTP 오류발생 시 CAPTCHA인증으로 대체

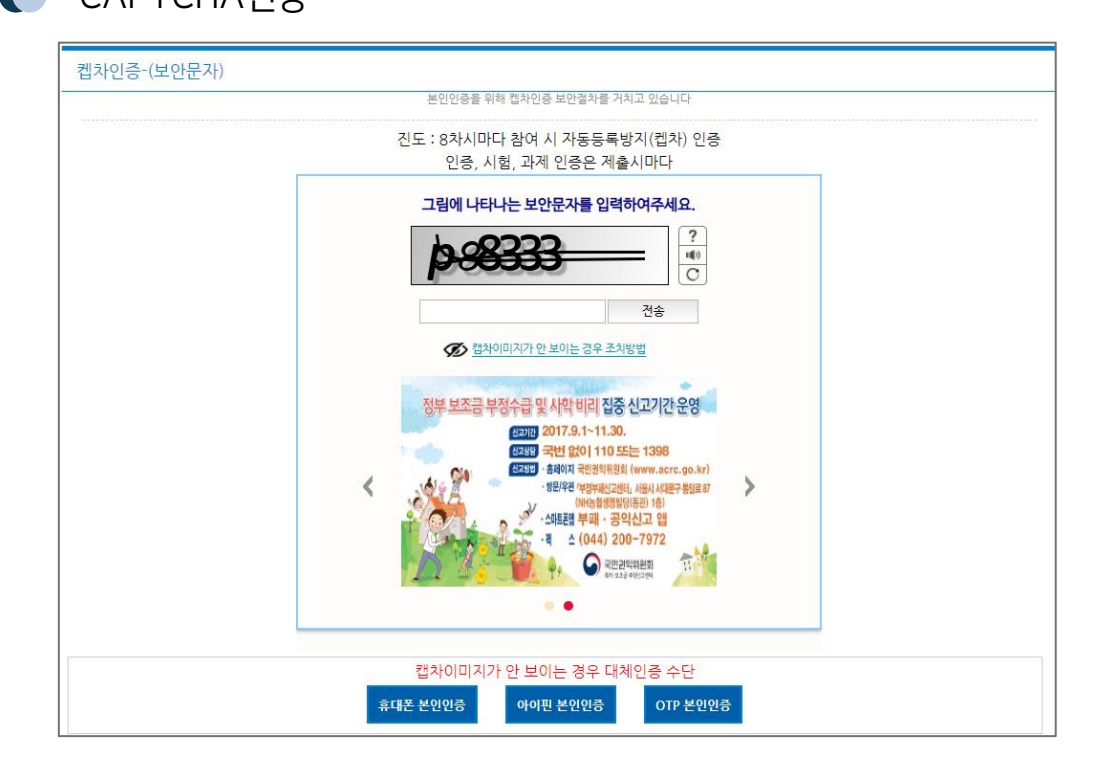

## 🌔 학습 진행 정보

03

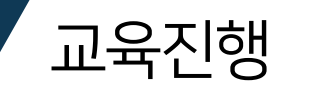

## CAPTCHA인증

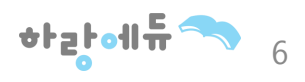

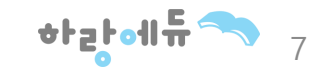

- 인증창에 비밀번호 6자리 입력 ٠
- 클라우드 OTP등록 버튼을 누르면 다음 화면으로 넘어가며 6자리 숫자가 부여 ٠

② 시험(진행단계 및 최종평가) / 과제 : 인증 후 문항 확인 및 응시가능

① 학습: 인증 후 학습진행이 가능 (8차시 마다 인증)

- 인증범위 : 학습, 시험/과제

한국산업인력공단에서 시행하는 부정(대리) 수강방지를 위한 자동등록 방지 시스템 ٠

1

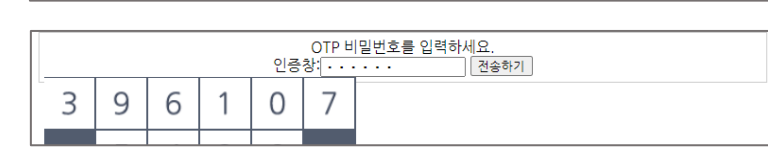

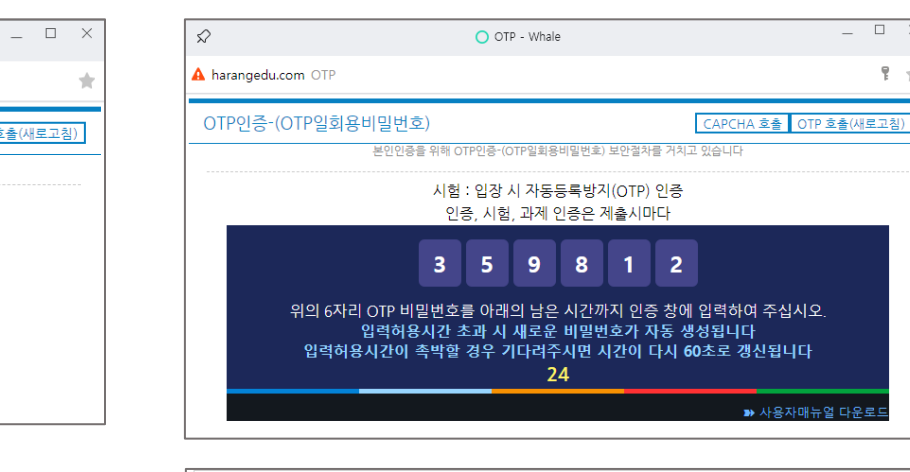

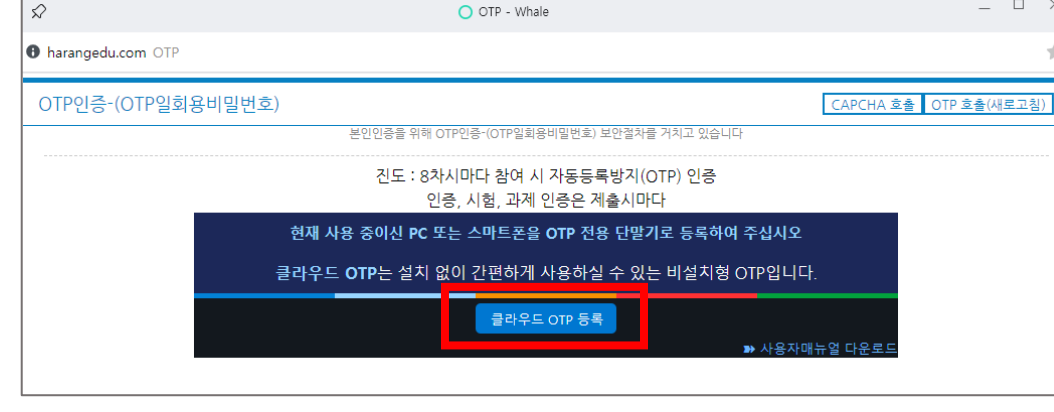

취소

#### 자동등록방지(OTP)인증

www.harangedu.com 내용:

하여 주십시오.

비설치형 클라우드 OTP를 기본 OTP로 사용하시겠습니까?

확인

이후 현재 사용하고 계시는 기기 및 브라우저를 통하여 OTP를 실행

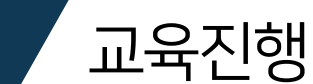

03

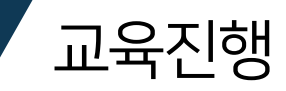

#### 🌔 학습 차시 진행

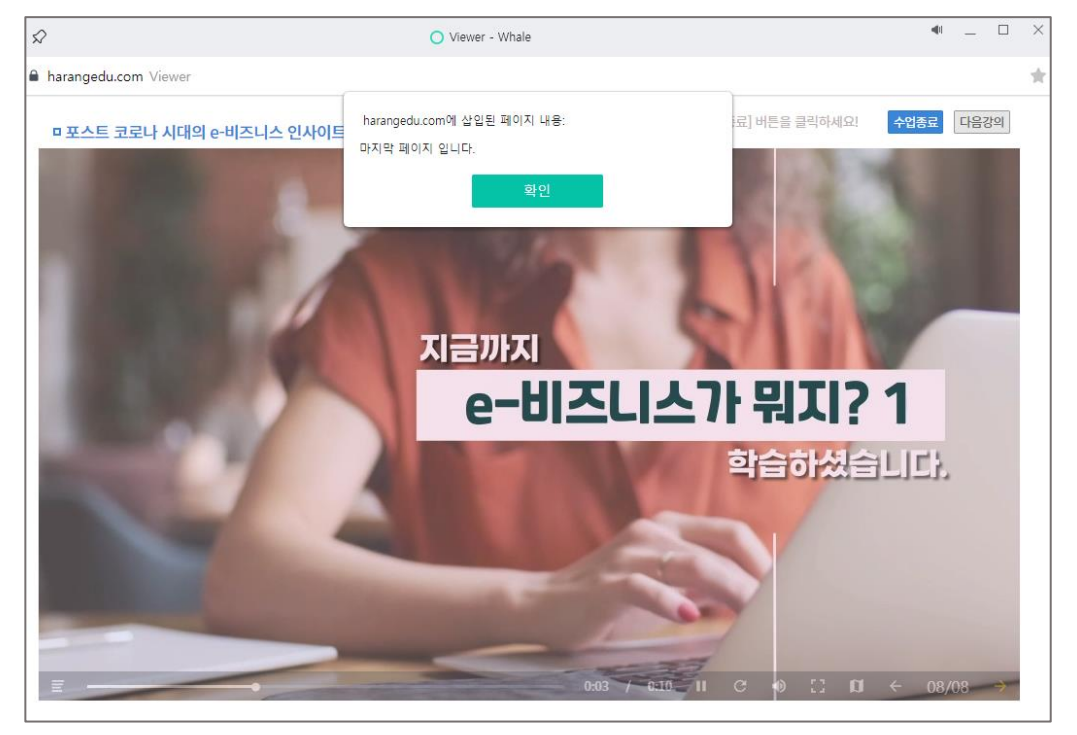

🌔 학습 종료

학습시간 정상 반영을 위해 종료시 [수업종료] 버튼을 클릭하세요!

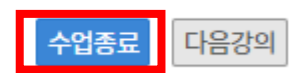

마지막 페이지까지 수강을 해야 해당 차시 진도율이 반영 되니
 수강을 진행할 때 유의하여 학습하시기 바랍니다.

 학습종료시에는 [수업종료] 버튼을 눌러서 종료해주셔야 학습시 간이 정상적으로 반영됩니다.

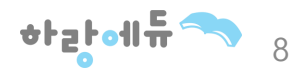

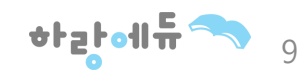

※ 진행단계평가, 최종평가, 과제는 과정별로 상이하며, 시험 응시 및 과 제 제출 과정인 경우 [미응시], [미제출]의 파란 버튼이 활성화 됩니다.

- 진행단계평가는 수강시간내에만 응시 가능하며 진행단계 평가를 응시 하셔야만 진행 단계평가 이후의 차시를 수강 하실 수 있습니다.
- 진행단계평가는 1회만 응시 가능합니다.

진행단계평가는 강의 전체차시 진도율이 50%이상 되어야 응시가 가능

| 내강의실 |                        |          |             |      |      | ★ > 마이페이지 > 내강의실 |
|------|------------------------|----------|-------------|------|------|------------------|
| 강의실  | 토론                     | 1:14     | 상담          | 학습자료 | 실    | 수업노트             |
| 고전면  | 사례로 푹어내 영으아 문          | 제해도지도 지치 | 서 [2021년도 1 | 071] |      |                  |
| 교육기간 | 2021-05-21 ~ 2021-06-2 | 20       | A [2021]2 1 | 07I] |      |                  |
| 진도율  | 3.33%                  |          | 진행          | 단계평가 | 미응시  |                  |
| 최종평가 | 미용시                    |          |             | 과제   | 미제출  |                  |
| 설문   | -                      |          |             | 총점   | 학습기간 | 종료후 확인가능         |

- 하단의 체크박스에 체크한 다음 [시험응시] 버튼을 클릭하시기 바랍니다. ٠
- 평가를 진행하게 되면 먼저 유의사항이 노출됩니다. ٠

| Ś                                                                                        | ○ 시험보기 - Whale                                                                                                    | × |
|------------------------------------------------------------------------------------------|----------------------------------------------------------------------------------------------------|---|
| 🛚 harangedu.                                                                             | com 시험보기                                                                                                    | * |
|                                                                                          | 시험보기                                                                                                    |   |
| 🖤 종합평<br>시험에                                                                             | <b>경가문제 유의사항</b><br>응시하기 전 필독해 주시기 바랍니다.                                                                                                    |   |
| 01. 시험<br>02. 시험<br>03. 응시<br>04. 제한<br>05. 문제<br>06. 수료<br>로 흰<br>07. 시험<br>며, 사<br>※ 人 | 문제는 객관식 20문제 문제 가 출제됩니다.<br>응시 제한시간은 60분 으로 한정되어 있습니다.<br>후 제출을 클릭하면 시험이 제출됩니다.<br>시간 이내에는 최종 제출버튼을 눌러 꼭 시험 완료하셔야 합니다.<br>은행을 구축하여 랜덤방식으로 선택되어 문제가 제공되기 때문에 동일한 시험문제를 최소화 합니다.<br>기준 : 진도율 100%이상 (1일 8강으로 제한) 시험(100%),진행단계평가(0%) 를합산하여 100점 만점으<br>난신, 100점 중 0점 이상 취득하셔야 합니다.<br>은 1회만 응시가능하고, 시험 입장 시 제한시간은 접속종료 등의 상태에서도 중단없이 계속 흘러가게되<br>시험 재응시는 규정에 따라 불가능함을 확인하였습니다.<br>[험 응시중에 컴퓨터가 꺼지거나 시험창에 문제가 생길경우 바로 재부팅하여 시험응시 부탁드립니다. |   |
| □ 위 내용을                                                                                  | 을 확인하셨습니까?<br>시험응시                                                                                                    |   |

04

진행단계평가

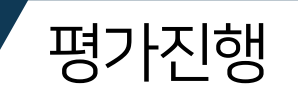

### ● 유의사항안내

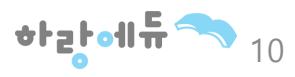

다.

- 시험을 저장한 경우 시험 응시시간 내 제출하셔야 하며, 미제출시 자동제출 됩니
- 합니다. • 시험시간이 종료된 경우 작성한 내용으로 자동제출되며, 재응시 불가합니다.
- 시험응시 중 종료할 경우 시험은 저장상태로 변경되며 제한시간 내 제출하셔야
- 시험은 1회제출로 제한되며 제출 후에는 답의 수정 및 재응시 불가합니다.
- 제출하셔야합니다. • 오류시시간은흘러가고있으니재부팅하시어응시부탁드립니다.
- 최종평가는 강의 전체차시 진도율이 80%이상 되어야 응시가 가능 • 시험시간은 시험최초 응시(열람)부터 1시간으로 제한되며 해당 시간 내 반드시

| 내강의실 |                        |              |            |       | 1      | ► > 마이페이지 > 내강의실 |
|------|------------------------|--------------|------------|-------|--------|------------------|
| 강의실  | 토론                     | 1:1상담        |            | 학습자료실 |        | 수업노트             |
| 과정명  | 사례로 풀어낸 영유아 문          | 제행동지도 지침서 [2 | 021년도 10기] |       |        |                  |
| 교육기간 | 2021-05-21 ~ 2021-06-2 | 20           |            |       |        |                  |
| 진도율  | 3.33%                  |              | 진행단계평가 미응시 |       |        |                  |
| 최종평가 | 미응시                    |              | 과제 미제출     |       |        |                  |
| 설문   | -                      |              | 총점         | -     | 학습기간 종 | 동료후 <b>확인가</b> 능 |

| 성명                                                                                                    | 박은영                                               |                       |
|----------------------------------------------------------------------------------------------------|---------------------------------------------------|-----------------------|
| 접속 IP                                                                                                    | 61.77.23.157                                      |                       |
| 시험시작시간                                                                                                    | 2021-03-17 17:46:07                               |                       |
| 시험종료시간                                                                                                    | 2021-03-17 18:46:06                               |                       |
| 남은시험시간                                                                                                    | 현재 남은 시간은<br>현재 남은 시간은 <b>59분 36초</b> 입니다.<br>입니다 |                       |
|                                                                                                    |                                                   |                       |
| 문제1. 다음중 응급처치에 대한 설명으로 맞는 것은?                                                                                           |                                                   |                       |
| <ul> <li>○ 02. 위급한 상황으로부터 자신을 지키고 위기에 치한</li> <li>○ 03. 위급한 상황을 배우고 체험하는 것</li> <li>○ 04. 위급한 상황에서 조치법을 아는 것</li> </ul> | · 사람에게 처치와 보호를 해주는 것                              |                       |
| 문제2. 보호구와 신체가 잘못 연결된 것은?                                                                                                |                                                   |                       |
| ○ 01. 안전모-머리                                                                                                    |                                                   |                       |
| ○ 02. 보호복-전신                                                                                                    |                                                   |                       |
| ○ 03. 안전대-허리                                                                                                    |                                                   |                       |
| ○ 04. 안전화-발                                                                                                    |                                                   |                       |
| 문제3. 사업장에서 화학물질 취급시 확인할 사항으로 질                                                                                          | 못된 것은?                                            |                       |
| ○ 01. 화학물질 목록 경리                                                                                                    |                                                   |                       |
| ○ 02. MSDS는 위험한 물질만 보관                                                                                                  |                                                   |                       |
| ○ 03. 화학물질 용기에 경고표지 부착                                                                                                  |                                                   |                       |
| ○ 04. 화학물질 취급근로자에게 안전교육 실시                                                                                              |                                                   |                       |
|                                                                                                    |                                                   |                       |
| www.harangedu.com 내용:                                                                                                   |                                                   | www.harangedu.com 내용: |
| 시험을 제출 하시겠습니까? :                                                                                                    |                                                   | 시청계추이 야르 되어스니다.       |
|                                                                                                    |                                                   | 이맘에들이 완료 피겄랍니다.       |
| 제출된 답안은 수정제출이 불가능합니다.                                                                                                   |                                                   | the late              |

취소

🔿 하랑 평생교육원 - Whale

harangedu.com 하랑 평생교육원

● 시험보기

04

※ 진행단계평가, 최종평가, 과제는 과정별로 상이하며, 시험 응시 및 과 제 제출 과정인 경우 [미응시], [미제출]의 파란 버튼이 활성화 됩니다.

이 완료 됩니다. (교육기간 내 제출 必)

- 단, 임시저장일 경우 과제 수정이 가능하며 최종 제출을 하셔야 제출 •
- 과제는 1회만 제출 가능하며 최종 제출 후에는 수정이 불가합니다. •
- 진도율 80%이상 시 열람 및 제출이 가능합니다.

### 과제 (과제 없는 강의는 필요 무)

| 과제   |                        |          |             |       |      |                  |
|------|------------------------|----------|-------------|-------|------|------------------|
| 내강의실 |                        |          |             |       |      | ★ > 마이페이지 > 내강의실 |
|      |                        |          |             |       |      |                  |
| 강의실  | 토론                     | 1:1:     | 상담          | 학습자료  | 실    | 수업노트             |
|      |                        |          |             |       |      |                  |
| 과정명  | 사례로 풀어낸 영유아 문          | 제행동지도 지침 | 서 [2021년도 1 | .07 ] |      |                  |
| 교육기간 | 2021-05-21 ~ 2021-06-2 | 20       |             |       |      |                  |
| 진도율  | 3.33%                  |          | 진행          | 단계평가  | 미응시  |                  |
| 최종평가 | 미응시                    |          |             | 과제    | 미제출  |                  |
| 설문   | -                      |          |             | 총점    | 학습기간 | 종료후 확인가능         |

#### 내강의실 ★ > 마이페이지 > 내강의실 강의실 토론 1:1상담 학습자료실 수업노트 과정명 한번에 끝내는 법정필수교육 II [2021년도 1000기] 교육기간 2021-06-01 ~ 2021-07-03 진도율 100.00% 진행단계평가 미대상 최종평가 미대상 과제 미대상 설문조사 설문 총점 학습기간 종료후 확인가능

설문조사에 응답 후 최종평가 응시가 가능합니다.

#### ● 설문조사

설문조사

•

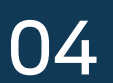

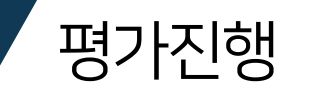

## 평가진행

#### 🌔 시험결과확인

| 내강의실 |                        |                                |          |      |      | ♠ > 마이페이지 > 내강의실 |  |  |  |
|------|------------------------|--------------------------------|----------|------|------|------------------|--|--|--|
| 강의실  | 토론                     | 1:1                            | 상담 학습자료실 |      | 실    | 수업노트             |  |  |  |
| 과정명  | 직무의 정석- 커뮤니케이          | 직무의 정석- 커뮤니케이션 [2021년도 10057]] |          |      |      |                  |  |  |  |
| 교육기간 | 2021-03-31 ~ 2021-12-3 | 31                             |          |      |      |                  |  |  |  |
| 진도율  | 50.00%                 |                                | 진행       | 단계평가 | 채점완료 | 1                |  |  |  |
| 최종평가 | 미응시                    |                                |          | 과제   | 미제출  |                  |  |  |  |
| 설문   | -                      |                                |          | 총점   | 학습기간 | 종료후 확인가능         |  |  |  |

• 진행단계평가, 최종평가, 과제는 수강기간 종료 후 채점결과와 오답 을 확인하실 수 있습니다.

| ~                          |                                                                    | _ |  | $\times$ |  |
|----------------------------|--------------------------------------------------------------------|---|--|----------|--|
| ~                          | 🕶 पठिणात २०म्मस - Wilate                                           |   |  |          |  |
| 🗎 harangedu.com 하랑에듀 핑     | 년생교육원<br>                                                          |   |  | *        |  |
|                            | 진행단계평가 결과확인                                                        |   |  |          |  |
|                            |                                                                    |   |  |          |  |
| 성명                         | 박                                                                  |   |  |          |  |
| 접속 IP                      | 61.77.23.157                                                       |   |  |          |  |
| 시험시작시간                     | 2021-06-18 16:09:22                                                |   |  |          |  |
| 시험종료시간 2021-06-18 16:09:40 |                                                                    |   |  |          |  |
| Ŷ                          | 강기간 종료 후에 채점결과/오답해설/문제 TIP을 확인하실수 있습니다.<br>수강기간내에는 제출된 답만 확인가능합니다. |   |  |          |  |

문제1. 기업 이미지가 필요한 이유에 대한 설명으로 올바르지 않은 것은?

#### 01.기업 이미지는 미래의 잠재고객을 유치하는 잠재적인 재산이다.

02.고객은 기업의 심볼마크와 이미지를 한번에 기억하지 못하기 때문에 여러 번에 걸쳐 인지된 기업의 이미지가 중요하다. 03.기업이미지를 전달하여 다른 기업보다 차별화된 기업의 광고와 이름을 오래 기억하게 한다. 04.일시적인 구매가 아닌 기업과 소비자와의 관계가 지속적으로 유지될 수 있도록 신뢰감 높여준다

#### 문제2. 매스 미디어의 사회적 관점에 대한 설명으로 올바른 것은?

01.매스 미디어는 규범강화, 사회통제의 기능을 하지 않는다. 02.사회의 역사적, 구조적 성격과 사회변동의 특성과 상관없이 매스 미디어의 기능이 같게 나타난다. 03.사회 구성원들이 기존의 사회실서를 규정하는 규범과 가치를 공유하고 그 정당성을 인정하며 따르기 때문에 유지된다. 04.권력의 압력행사 때문이 아니고 자발적인 순응으로 이루어진다.

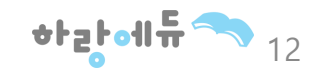

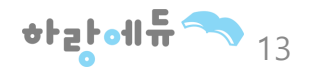

수료여부를 확인 하실 수 있으며, 수료한 수업에 대해 수료증발급 버튼을 클릭하여 수료증을 발급 받으실 수 있습니다.

교육 마감 후 • 마이지페이지 > 내강의실 > 증명서 관리에 가시면 수강 종료된 강의의

| 학습    | 학습중인수업 학습종                  |              | 료된수업                     | 수업신청내역                     |      |        |       |
|-------|-----------------------------|--------------|--------------------------|----------------------------|------|--------|-------|
| 학습종료된 | 년 <b>강의</b> (현재 수강 종<br>과정명 | 종료된 강의는<br>5 | 다음과 같습니다<br>회의의 달인이 5    | ⊦.)<br>=<br>티는 최강 회의법 2020 | )년9기 |        |       |
|       | 교육기간                        |              | 2020-09-01<br>2020-10-02 |                            |      |        |       |
| 7     | 진도율                         |              | 88.89%                   |                            |      | 진행단계평가 | 40.00 |
|       | 시험                          |              | 65.00                    |                            |      | 과제     | 미대상   |
|       | 충점                          |              | 60.00                    |                            |      | 복습     | 복습    |
|       | 수료여                         | 부            | 수료증발급                    |                            |      |        |       |

수료 안내

#### 🌔 수료증 예시

↑ > 마이페이지 > 내강의실

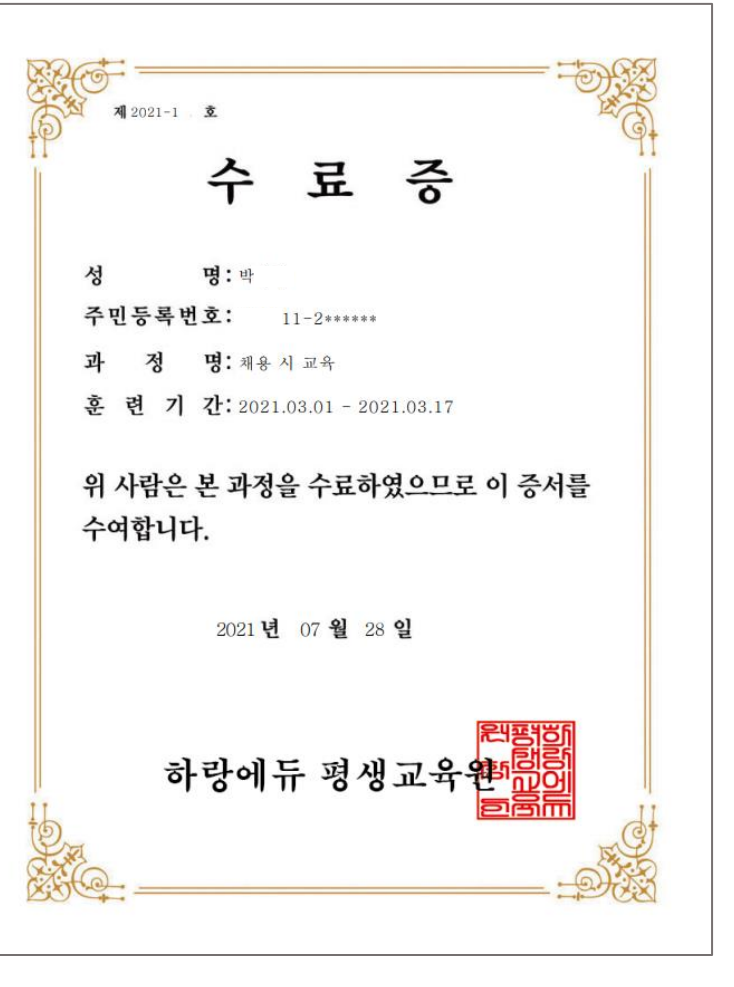

05

● 수료증발급

내강의실

## 수료 안내

#### ● 수료안내

#### [미수료안내]

1. 문항에 대한 답안이 부족하거나 문항과 관련이 없는 답안의 경우 미수료 됩니다.

2. 직접 작성한 파일이 아닌 경우 미수료 됩니다.(ex, 이미지파일 등)

3. 제출한 파일을 확인할 수 없는 경우 미수료 됩니다.(ex, 암호파일, 깨진파일, 파일오류등)

4. 제출한 파일이 모사답안으로 확인 될 경우 미수료 됩니다.

#### [수료기준]

모든 평가항목(과정별 상이하며, 진행단계평가와 최종평가는 모든 과정 동일)에 참여해야 하며, 진행단계평가, 최종평가, 과제 합산하여 100점 만점으로 환산, 100점 중 60점 이상을 취득 하셔야 합니다.

필수적으로 진도율이 80% 이상이 충족되지 않을 시, 과제/시험을 참여 할 수 없으므로 미수료 처리가 되오니 유의하세요.

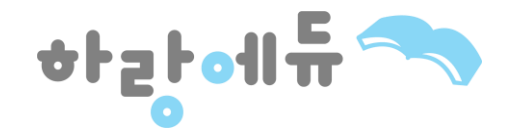

# 감사합니다 :-)

A. 경기도 안양시 엘에스로 142, 금정역 skv1 811호 T. 02-2157-5566 F. 031-429-2157

HARANGEDU. All rights reserved.